## 新規レンタル伝票

### ①レンタル伝票作成から、見積、納品までの流れ

レンタル伝票作成では、新規でレンタルを開始する場合と、すでにレンタル中 で商品を新たに追加する場合伝票を作成します。

1. 伝票作成(新規) ························3P~6P

## 伝票段階

受注確定.(発注済の伝票は、営業・経営マネージメント画面で、受注残 として、集計されます)

\* 受注確定とは.受注は確定しているが利用者へは未納品の段階。この段階で は売上は計上されない。

# 3. 納品完了処理………8P

お客様に納品後、納品完了処理を行ないます。納品完了処理をするとレンタル が、開始されます。

#### 伝票段階

納品完了(営業・経営マネージメント画面で、売上げとして、集計され ます)

\* 納品完了とは、利用者ヘレンタル機器を納品しレンタルが開始した段階。こ のとき売上が計上される。

### 4.納品完了後の伝票訂正について

その後の変更(休止・終了)は、現在レンタル中の変更で行なってください) 別マニュアル参照

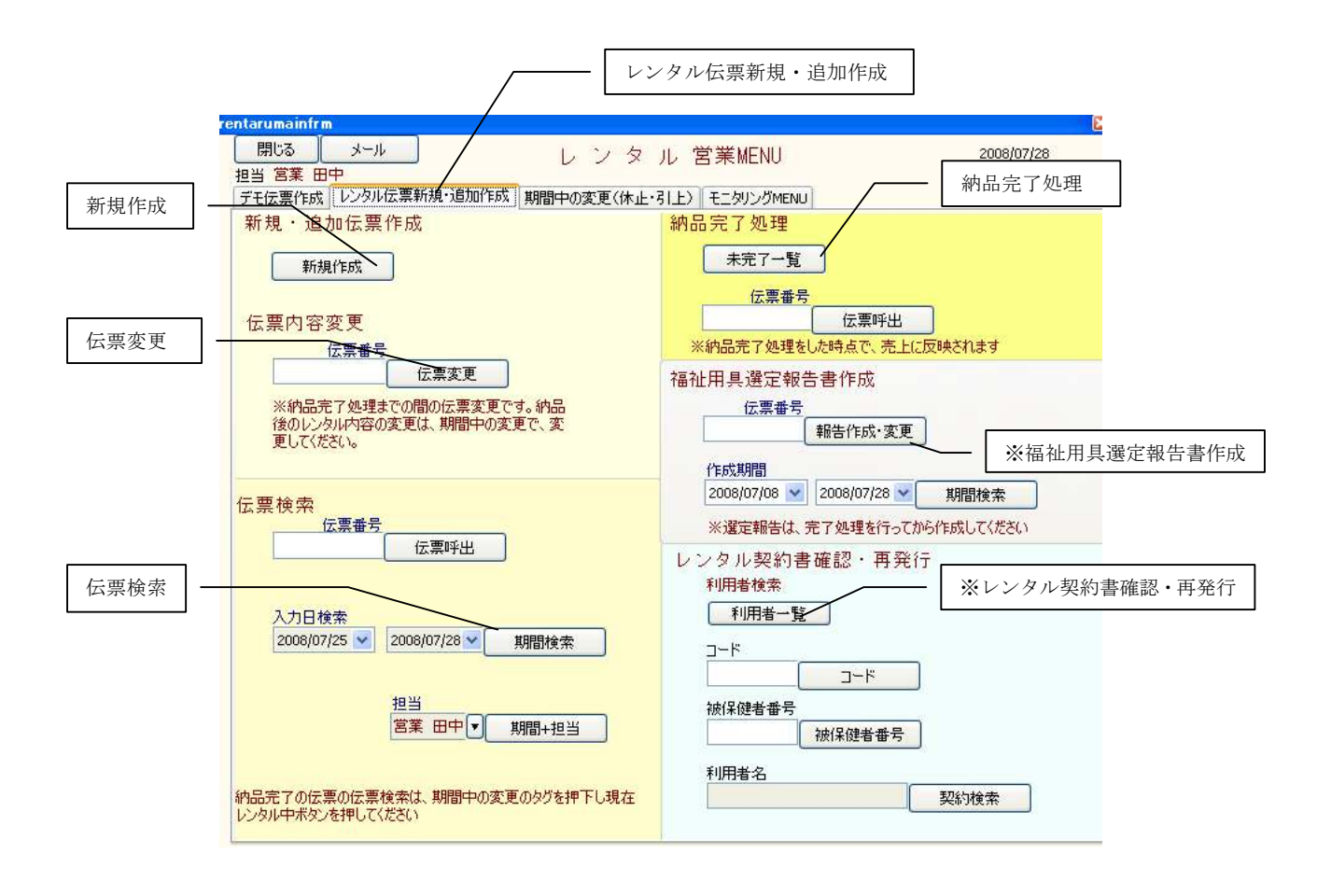

レンタル伝票新規・追加作成では、レンタルの伝票作成から発注、納品完了 (レンタルスタート)までの処理を行ないます。

#### ※ 福祉用具選定報告書作成

レンタル伝票を基にケアマネ報告用の選定報告書を作成します。

#### ※ レンタル契約書確認・再発行

レンタルの契約時点の契約を確認することができます。レンタル開始後に、 レンタル期間の変更や、単位・単価の変更が、あった場合でもここでは、納 品完了時の内容が確認できます。

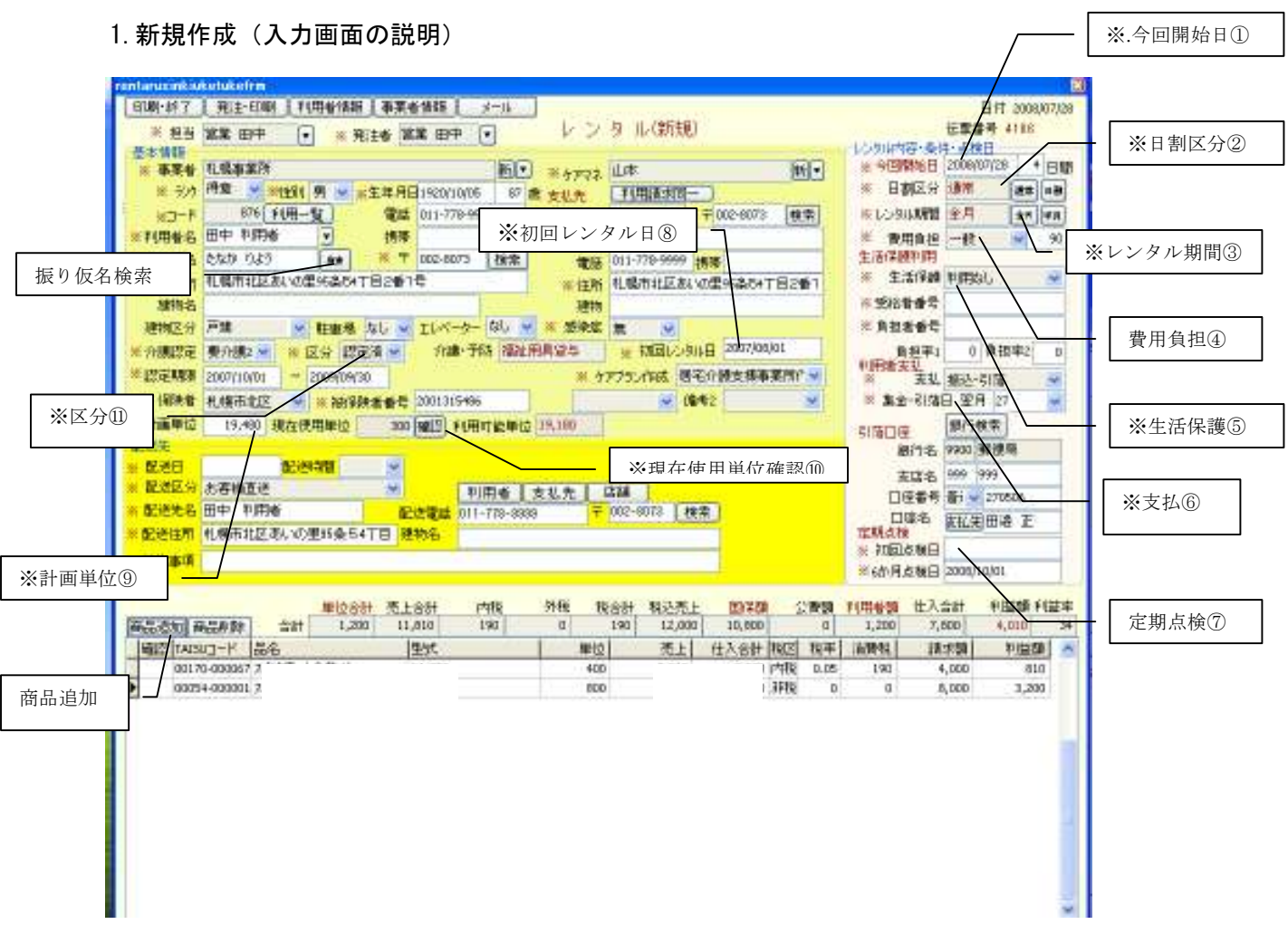

※は必須入力項目です

# 入力画面の終了「印刷・終了」、「発注・印刷」

見積段階で保存する場合は、「印刷・終了」、引き続き発注する場合は、発注印刷 を押してください。画面は、登録されます。 「発注・印刷」---7P 参照

## キャンセルは右上「×」ボタン押下

#### 利用者入力

①顧客カードが、ある場合

以前レンタル・用品・住宅改修で、伝票を作成したことが、ある場合は、振り 仮名検索もしくは、利用者一覧から、入力する利用者を選択してください。

2 顧客カードがない場合

顧客情報(氏名・住所・電話番号など)を画面で入力すると、顧客カードが、 自動的に作られます。

# ※. 今回開始日①

当月の開始日を、入力してください。すでにレンタル継続中で、新たに システムに登録する場合は、当月の1日を入力してください(2008年7 月の場合 2008/07/01 と入力)

### ※日割区分②

当月が、日割りで計算している場合日割ボタンをクリックしてください。 翌月には、前月分の金額を入力しなおす必要が、あります。

### ※レンタル期間③

当月のレンタル期間を、全月・半月から選択 半月で、レンタルを開始した場合、自動的に金額が2倍(全月分になり ます)

### ※費用負担④、※生活保護⑤

費用負担は、一般と認定外が選択できます

- 介護保険 9 割負担で、利用者負担 1 割の場合
   費用負担: 一般 生活保護: 利用なし
- 2. 介護保険 9 割負担で、公費負担 1 割の場合

|    | 費用負担:  | 認定外  | 生活保護: | 利用  | (国保・ | 公費) |
|----|--------|------|-------|-----|------|-----|
| 3. | 全額公費負担 | 目の場合 |       |     |      |     |
|    | 費用負担:  | 認定外  | 生活保護: | 利用( | 公費のみ | r)  |

4 全額自己負担の場合費用負担: 認定外 生活保護: 利用なし

※生活保護を利用する場合は、受給者番号、負担者番号を入力してください。

#### ※ 支払⑥

支払い方法は、「集金」、「引き落とし」が、選択できます。集金・引き落 とし日は、レンタルの翌月の日付けを入力

# ※定期点検日⑦

納品後10日後と6ヶ月ごとに、点検・モニタリングの予定が個人 スケジュールに落ちます。

# ※初回レンタル日⑧

利用者が、最初にレンタルを開始した日付けを入力(2年前であれば、2 年前の日付けを入力してください(2005/01/01)

#### ※計画単位⑨

介護認定区分に応じた単位が、自動的に入力されます。この単位数を超え て、レンタル商品を追加することは、できません。

## ※現在使用単位確認⑪

すでにこの利用者が、レンタル中で、新たに商品を追加する場合、レンタ ル中の商品が、確認できます。

# ※区分⑪

介護保険の認定が降りておらず、介護認定や認定期間が未確定の場合は、 申請中を選択してください。

# レンタル商品入力

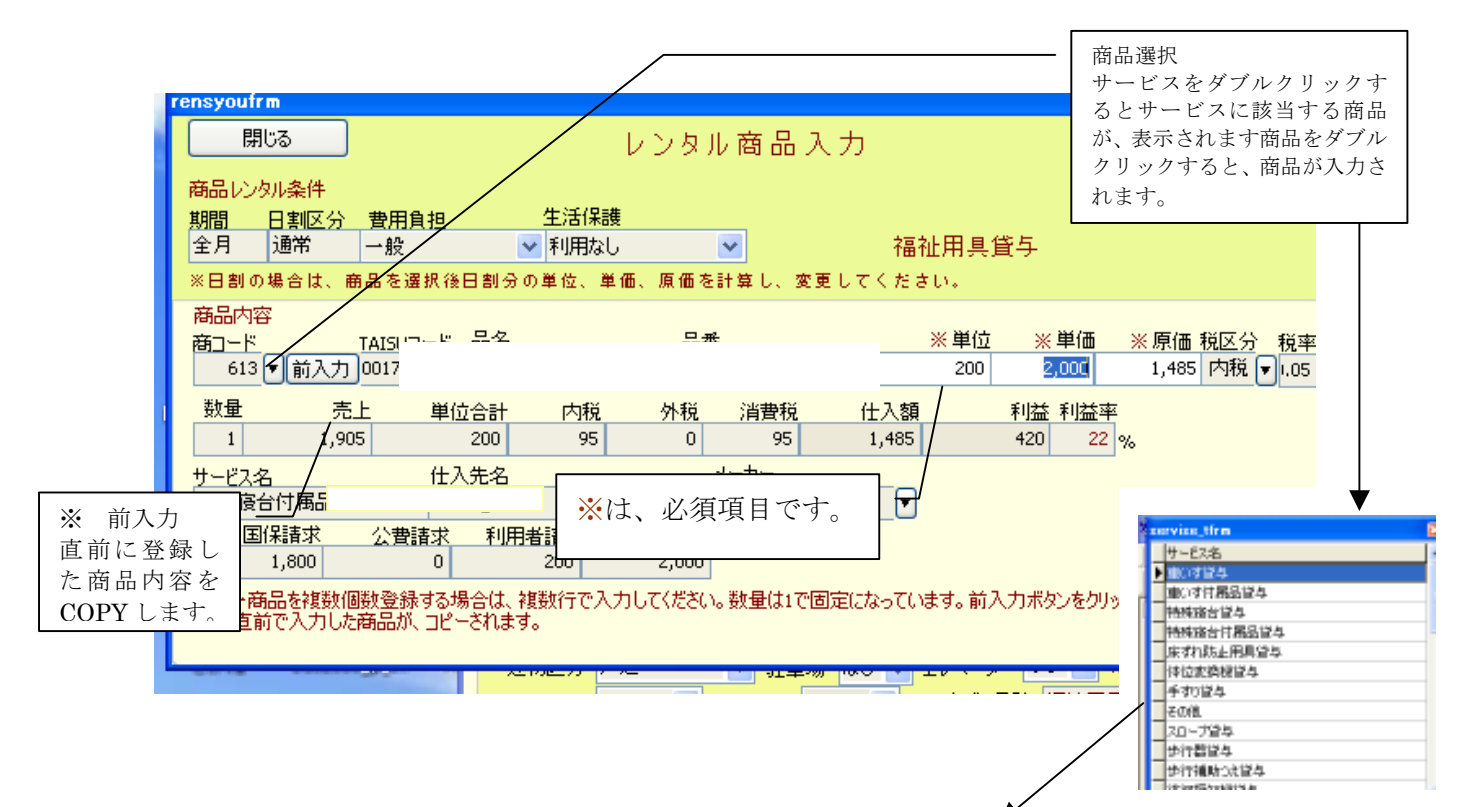

| · 新秋 - 北東市 |                          |       |       | 10.00  | ポニウ      | A 30 1   |         |        |        |                               |
|------------|--------------------------|-------|-------|--------|----------|----------|---------|--------|--------|-------------------------------|
| -CARNEGERS | (mill)                   |       |       | 1220   | - 7 C M  | 00.98    | <u></u> |        |        |                               |
| la-F       | Mary-P                   |       |       |        |          |          |         |        |        |                               |
| 80-F       | THEALEH-IN               |       |       |        |          |          |         |        |        |                               |
| 25         | 14-6                     | 40-1  | PIC . | 早間(3-1 | Descio - | PERCENT. | 原語(の)   | 1/2-2- | 11.1.2 | DARO-F ME                     |
| 1691D      | 41-3755/1010-018         | 26    | 1100  | 1      |          |          |         |        |        | 10175-000127-8PM              |
| 5298/MD    | P252/標準(8:0+0-900        | 11.0  | 1500  |        |          |          |         |        |        | 10x76-001/56/#PM              |
| 525040     | P252/標準83:00日-900        | 111   | 1500  | -      |          |          |         |        |        | 00.25-000.957.00%             |
| 5304D      | P2921+研修10+0-910         | 112   | 1500  | -      |          |          |         |        |        | 00.70-000.05(#PN              |
| 508MD      | P2521+研究10+0-905         | 11.3  | 1500  | -      |          |          |         |        |        | 00.75-000.925 UPN             |
| 0.4962     | 41-2359/06/28-9-         | +92   | 1000  | 1      |          |          |         |        |        | 10175-000126 BPN              |
| 1589-0     | 41-3759/16/CBlock        | +0    | 1100  | -      |          |          |         |        |        | 10x70-001207/#PN              |
| 0-008      | 41-2259/06/02-9-         | 004   | 1100  | 1:     |          |          |         |        |        | 10x75-000127/#PN              |
| 040881     | 41-7755/06/Ckics/0       | +8    | 1500  |        |          |          |         |        |        | 10x70-000206-8PM              |
| 0468       | 5/1942-02214/34/962      | +6    | 1100  | 1:     |          |          |         |        |        | 10020-00105 (#PM)             |
| 0.468      | 5/1942-02214/34/962      | +62   | 1500  | 1      |          |          |         |        |        | 00.75-00116-079               |
| 2488       | 41-2755/06/330689        | +8    | 1100  | 1:     |          |          |         |        |        | 00.79-005262 #PN              |
| 2488       | 41-3755/06/3306084       | +0    | 1500  |        |          |          |         |        |        | 10x70-001243/4PM              |
| 0-73940    | 単語自立国家の一次5月ビイコ           | 548   | - 700 |        |          |          |         |        |        | 00.75-001425 878              |
| D-ROLM     | PARE2900cm31312          | - 49. | - 700 |        |          |          |         |        |        | 00.75-000142479               |
| 0-83948    | 新規設2900cmが一分に            | - 62  | - 700 |        |          |          |         |        |        | 00.25-000348-0290             |
| MISH-C     | PARE2000001114125        | -63   | - 700 |        |          |          |         |        |        | 00.25-0003424298              |
| 0-82148    | 新規設2900mが一行4125          | -64   | - 700 |        |          |          |         |        |        | 00.75-000142-078              |
| D-RSSN     | 時間間2996から中に              | -68   | - 700 |        |          |          |         |        |        | 00.71-001+E4PN                |
| 0-85246    | 単語語2994507-50            | - 455 | - 700 |        |          |          |         |        |        | 00.75-000142479               |
| MISH-      | 第3世紀2566500日に4525-       | 52.4  | 700   |        |          |          |         |        |        | 10121-00114E-RPN              |
| 046946     | 時期間250kgが一気イントー          | - 67  | 700   |        |          |          |         |        |        | 00.75-000HERM                 |
| 0-83346    | PARM NOOMA-PARAMAN       | 282   | 900   |        |          |          |         |        |        | 4 N                           |
| D-RENAL    | PARE 1991 cm 411 (911-02 | 298   | - 900 |        |          |          |         |        |        | 4 N                           |
| D-BOEN     | PARM 971900cm01112       | -63   | 1000  | 1      |          |          |         |        |        | 10x76-001321-8PM              |
| 0-80846    | PARM 1771000cm87-01_     | -63   | 1000  |        |          |          |         |        |        | 10175-001527-0PM              |
| D-REER -   | Pail 217710000011144320  | -63   | 1000  |        |          |          |         |        |        | 10175-001527-8PM              |
| 0-86146    | Part 2171000-07-01-01-01 | - 482 | 1000  |        |          |          |         |        |        | 10175-001527-8PM              |
| 0-MISH     | PARM TYPE AND ALL        | - 492 | 1000  | 1      |          |          |         |        |        | 100.75-000327-8PM             |
| 0-86246    | PARM 771004-910          | 11.1  | 1000  |        |          |          |         |        |        | 10175-001527-8PM              |
| D-INERI    | PARM 171004-004121       | -63   | 1000  | -      |          |          |         |        |        | 10175-001521 BPN              |
| D-INER4E   | PARM 17100-0-0-4121      | 184   | 1000  | 1      |          |          |         |        |        | 10175-001527-8PM              |
| 0.4888     | POSE CREATER ADDRESS     | 188   | 1500  | 1      |          |          |         |        |        | table 201, and a first \$1000 |

※「前入力」ボタンの便利な使い方

数量は1に固定しています。同じ商品を複数登録する場合、「前入 カボタン」をクリックすると上(直前)に登録した商品が自動入 力されます。

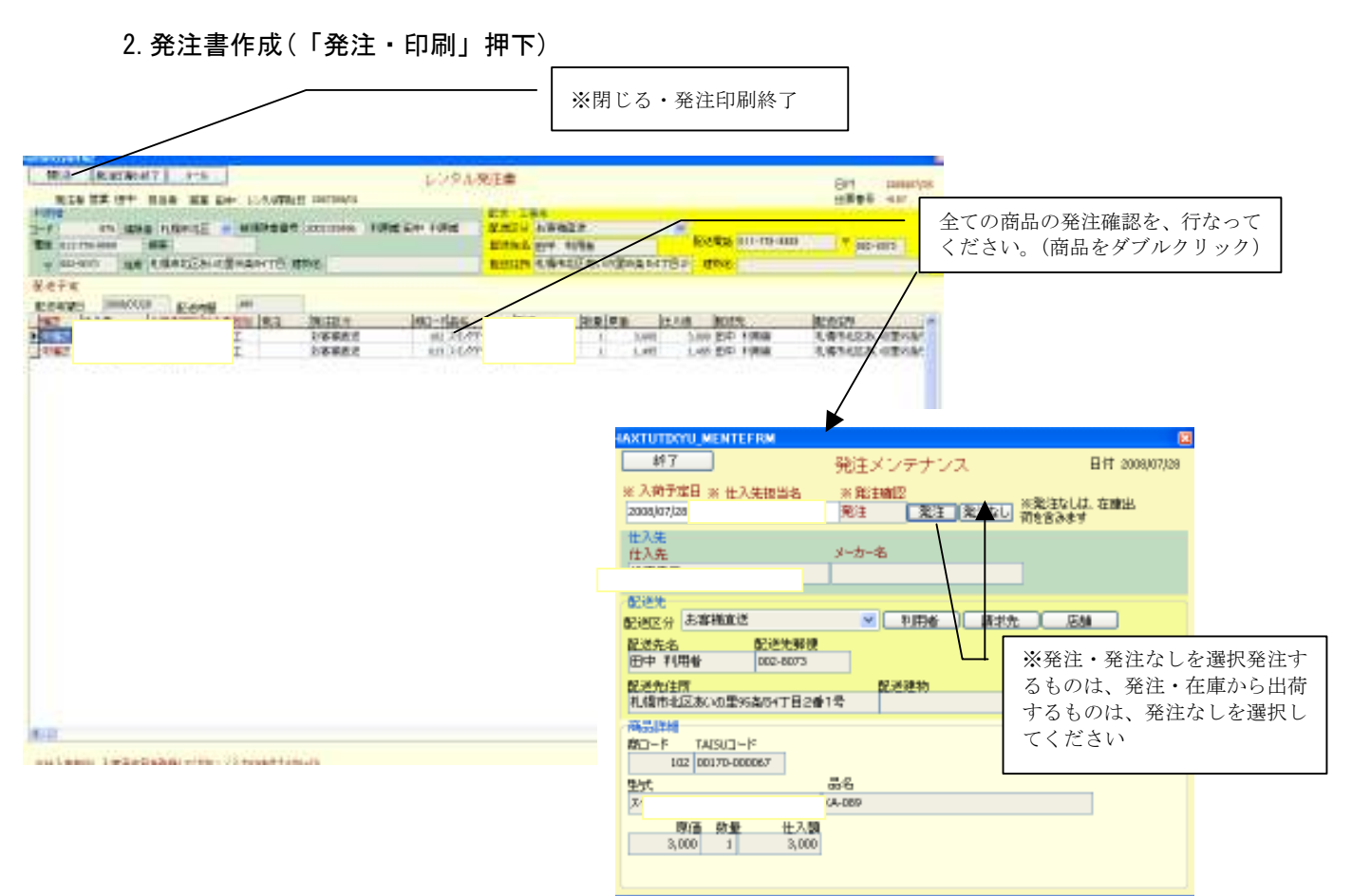

## 発注書作成手順

発注書に表示されている商品は、全てダブルクリックして、発注メンテ ナンス(発注内容の詳細確認及びテーブルの選択)を行なってください。

### ※閉じる・発注印刷終了

- ・「閉じる」を押すと、発注書は、印刷されませんが、発注作業は完了し ます。
- ・発注印刷終了は仕入先別の発注書が、印刷され発注作業は、完了しま す。
- ・発注作業が、完了した時点で伝票は、受注確定段階になります。(伝票 は、受注残扱いになります) ※受注確定-参照 p1
  - ※発注書は fax に送れます。尚オンライン発注をご希望の場合 Option にて対応 しますのでご相談ください。

## ※発注書再発行について

発注書の再発行は、営業 MENYU の発注の中で伝票番号を指定して、最 印刷することができます。

# 3. 納品完了処理

納品完了処理は、用品・伝票作成の未完了一覧から、伝票を選択するか、伝票番 号を直接入力して、「伝票呼出」で、完了処理を行なってください。

※納品完了処理ができるのは、発注処理した伝票のみです。作成段階の伝票は、2.発注書作成を 行なった後完了処理を行なってください。

| 総7<br>営業担当                                        | F(用計論相 書)<br>第第 田中 発注者                          | 211日日<br>211日日<br>11日日<br>11日日                                                                                                    | -1-                                       | 10                                                | 1月1月 納日                                                      | 元 7                                             | - 納品                                         | 完了        |                                                                                                    | 位課告<br>日付                                                                      | ¢ 4117<br>2006/07/26                      |
|---------------------------------------------------|-------------------------------------------------|----------------------------------------------------------------------------------------------------|-------------------------------------------|---------------------------------------------------|--------------------------------------------------------------|-------------------------------------------------|----------------------------------------------|-----------|----------------------------------------------------------------------------------------------------|--------------------------------------------------------------------------------|-------------------------------------------|
| 基本1940<br>基定者<br>                                 | 代(後事業内)<br>後期 - 1996 期 -                        | 4 - E E 19000                                                                                                    | -<br>M05 107 -                            | •                                                 | 約品売7月<br>約品売7                                                | 裡<br>約品売了                                       | 191837E 7<br>2003/07/2                       | 8         | の知道                                                                                                    | 市 高件 点面<br>水和機能日                                                               |                                           |
| 口一卡<br>利用者名<br>種別級名<br>目所<br>種物区分<br>介護設定<br>認定期期 |                                                 | <ul> <li>単一十四日</li> <li>電話</li> <li>011-77</li> <li>講译</li> <li>〒</li> <li>002-60</li> <li>54丁目2番1号</li> <li>電流、なし、● I</li> <li>第一分譲・予約1</li> <li>第一分譲・予約1</li> </ul> | 1000日の100日<br>173<br>1-ペーター なし。<br>単社用単語4 | ケアマス<br>支払先<br>コード<br>長名<br>電路<br>住用<br>加格<br>等中症 | 山本<br><u> 中田</u> 藤志臣<br>田中 印田<br>011-778-999<br>札(藝市北区)<br>■ | 正<br>175 平<br>1<br>9 読載<br>秋 10里20日<br>178日レンクル | )<br>002-6073<br>54718.20#14<br>8 (2007/06/0 |           | 日期<br>1/2001<br>新聞<br>生活(明<br>生活(明<br>生活)<br>新聞<br>1<br>第<br>1<br>1<br>1<br>1<br>1<br>1<br>1<br>1<br>1<br>1<br>1<br>1<br>1<br>1<br>1<br>1<br>1 | RZ分 通来<br>はA期間 主月<br>前目起 一般<br>例刊前<br>古塚雄 利用品<br>古塚雄 利用品<br>古塚雄 利用品<br>古塚雄 利用品 | 910 90 NO<br>A10 #2 0                     |
| は<br>建築<br>計画単位<br>を<br>逆先<br>配送用                 | *L局市北区 単 18<br>19,480 現在法所単位<br>2008/07/28 配式時間 | 第1条数曲号 20<br>1 200 開設<br>444                                                                                                    | 01315488<br>利用可能単位                        | 编考1<br>19,180                                     | 1                                                            | <ul> <li>(備考2)</li> <li>(作为)</li> </ul>         | 國王印刷支援                                       | Y<br>EX   | Particles<br>Rear 7<br>A Hancing<br>3                                                                                                    | 末礼 振达-4<br>1時日 翌月<br>第17名 9900<br>105名 993                                     | 51項 · · · · · · · · · · · · · · · · · · · |
| 配送这分<br>配送注附<br>是培菲和                              | お客様構成で<br>田中 利用者<br>礼信市北区約100里の各                | 500<br>10047日2 11110                                                                                                    | 利用者<br>電話 011-778-9<br>名                  | <u>支払先</u><br>1999                                | 131M<br>+ 002-807                                            | 3 19/2                                          |                                              |           | 日<br>生現点和<br>初日<br>60月                                                                                                    | 生きる<br>二型名 田達<br>はた後日 2006/0<br>点様日 2006/0                                     | 1270906<br>TE<br>16/00<br>10/01           |
| lustri l                                          | ett                                             | 単位合計 売上<br>5 000                                                                                                    | 合計 内格<br>(715 285                         | 2 9912<br>0                                       | 税合計<br>285                                                   | 税込売上<br>6,000                                   | 5,400                                        | 2005<br>0 | RIFERSE<br>600                                                                                                    | 世入会計<br>4,485                                                                  | F(位別 F)位年<br>1,230 22                     |
| )                                                 | 00                                              | 14                                                                                                    | 0954                                      |                                                   | 200                                                          | 1,905                                           | 1,465 P                                      | 761, 0.05 | 95<br>190                                                                                                    | 2,000                                                                          | 420                                       |

## 納品完了処理手順

納品完了ボタンをクリックしてください。 終了をクリックして、完了処理が終わります。 納品完了処理を、行なった時点で、売上として計上されます。

# 納品完了後の伝票訂正について

納品完了後に内容の変更が、発生した場合、レンタル営業 MENYU の 期間中の変更で、利用者を選択して内容を変更してください(別マニュアル)